Application Note to the KLIPPEL R&D SYSTEM

AN 66 R

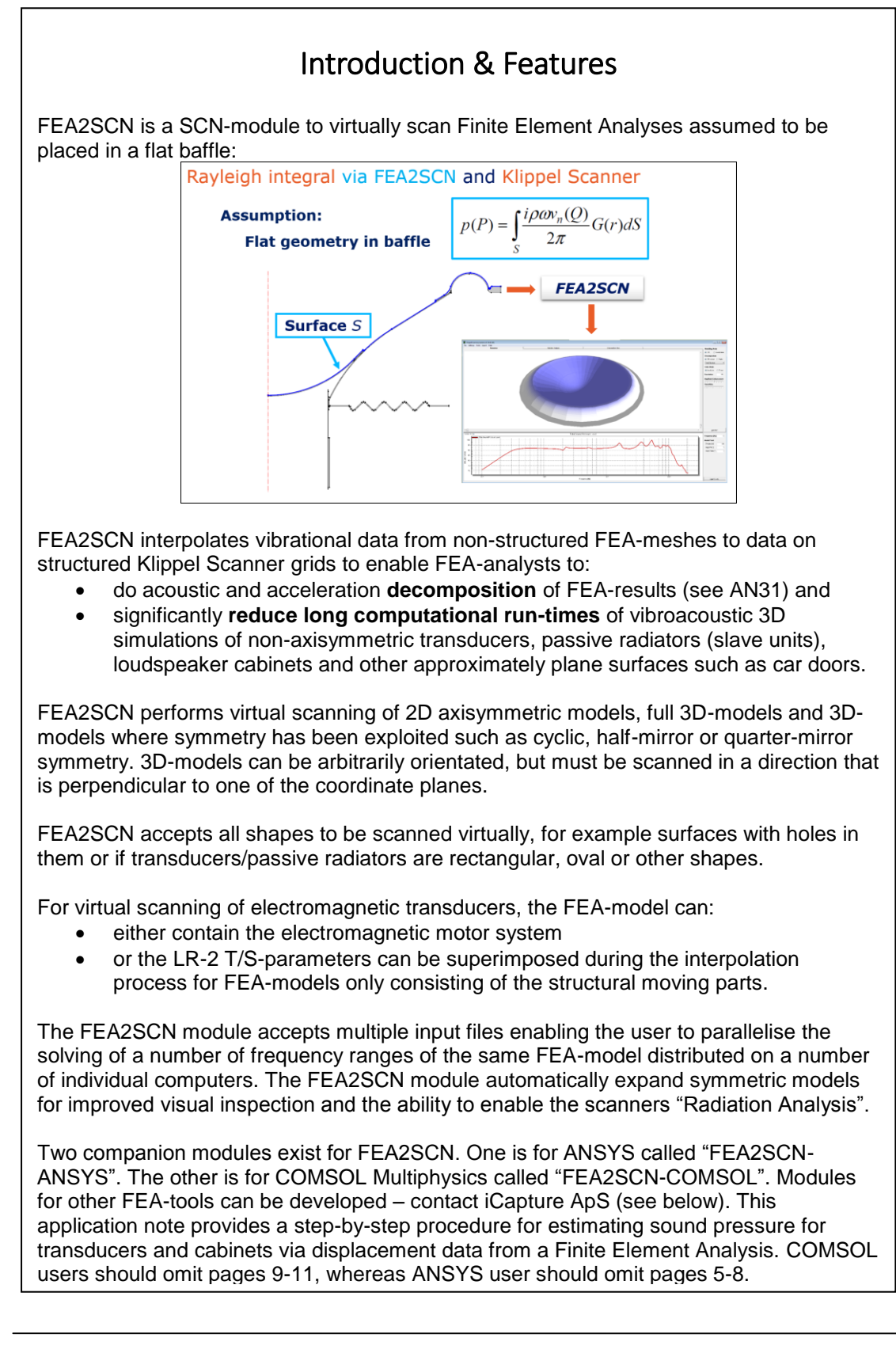

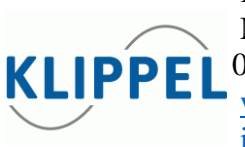

Klippel GmbH Mendelssonhnallee 30 KLIPPEL 01309 Dresden, Germany www.klippel.com info@klippel.com TEL: +49-351-251 35 35

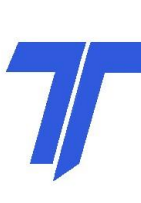

Application Note to the KLIPPEL R&D SYSTEM

# Contents

| Contents                                  | 2  |
|-------------------------------------------|----|
| Requirements                              | 3  |
| Limitations                               | 3  |
| Supported FEA platforms                   | 4  |
| FEA-Model Setup                           | 5  |
| Exporting Surface Displacements in COMSOL | 5  |
| Exporting Surface Displacements in ANSYS  | 10 |
| Setting Up The Import Options             | 13 |
| Running the CAL-module in "dB-Lab"        | 16 |
| Running the "SCN Analysis Software"       | 18 |
| FEA2SCN Files                             | 19 |
| Introduction "Ready-To-Scan"-Models       | 20 |
| More Information                          | 26 |
| FEA2SCN Version                           | 26 |
| Document Revision                         | 26 |
|                                           |    |

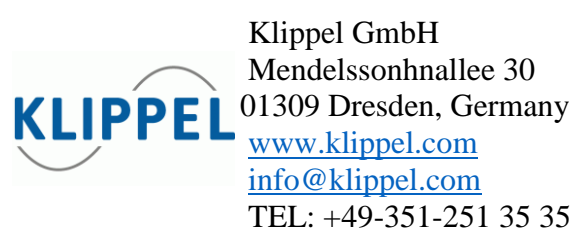

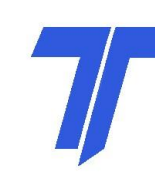

True Technologies Inc. 8309 West Ridge Dr Pleasant Prairie, WI 53158 USA www.true-technologies.com mailto:rtrue@wi.rr.com TEL: +1-262-496-5397

AN 66 R0.1

Page 2

Γ

Application Note to the KLIPPEL R&D SYSTEM

| Requirements             |                                                                                                    |
|--------------------------|----------------------------------------------------------------------------------------------------|
| dB-Lab                   | Use of the FEA2SCN interpolation for SCN requires an installation of the Klippel "dB-Lab" software, which can be downloaded from <u>http://www.klippel.de/dm/</u>    |
| CAL                      | Use of the FEA2SCN interpolation for SCN requires an installation of the Klippel "SciEngine" software, which can be downloaded from <u>http://www.klippel.de/dm/</u> |
| Interface<br>FEA/BEA     | Use of the FEA2SCN interpolation for SCN requires an "Interface FEA/BEA" license.<br>Please contact <u>support@klippel.de</u> to purchase the module.                |
| SCN Analysis<br>Software | Use of the FEA2SCN interpolation for SCN requires a license of the "SCN Analysis Software".<br>Please contact <u>sales@klippel.de</u> to purchase the software.      |

| Limitations             |                                                                                                    |
|-------------------------|----------------------------------------------------------------------------------------------------|
| Mounting                | The acoustic radiation processing presumes that the scanned<br>surface is placed in a flat infinite baffle. This is typical for<br>transducer and passive radiator development. For loudspeaker<br>cabinet development or other approximately flat scanned surfaces<br>this means that only one side can be investigated at a time and the<br>user must be aware of the fact that the "SCN Analysis Software"<br>always presumes the scanned surface is mounted in a flat infinite<br>baffle. |
| Radiation<br>Estimation |                                                                                                    |

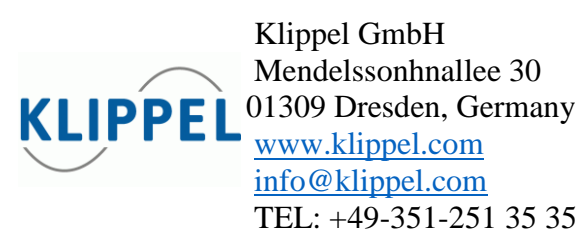

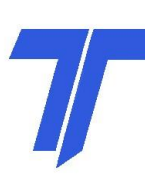

Application Note to the KLIPPEL R&D SYSTEM

AN 66 R0.1 Page 4

| Omitted<br>Air Loading<br>Model<br>Orientation       | The user must be aware that the FEA data used for FEA2SCN<br>originates from a structural only FEA-model where the air loading<br>is omitted. For a typical cone or dome driver of 3-6 inches this<br>generates a frequency dependent air loading inaccuracy typically<br>in the order of 0.5 dB in the low frequency region.<br>2D axisymmetric-models shall be located in the rz-plane<br>(COMSOL) or the xy-plane (ANSYS) oriented with the baffle                                                                                                    |
|------------------------------------------------------|----------------------------------------------------------------------------------------------------|
|                                                      | normal in the z-direction (COMSOL) or y-direction (ANSYS).<br>3D-models can be placed arbitrarily in space, but the radiating<br>surface to be scanned shall be perpendicular to the +/-x, +/-y or<br>+/-z-axis.                                                                                                    |
| Cyclic Periodic<br>and Mirror<br>Symmetric<br>Models | The FEA2SCN only supports simple cyclic periodic and mirror<br>symmetric boundary conditions having no out-of-plane motion<br>(i.e. FEA2SCN does not support "azimuthal wave-number" or<br>"harmonic index" which is an integer that determines the variation<br>in the value of a single degree of freedom at points spaced at a<br>circumferential angle equal to the sector angle).                                                                                                    |
| Model Size                                           | Due to the Klippel SciEngine software being limited in maximum<br>allocated memory, care shall be take on restricting the mesh size<br>and number of frequencies in the FE analysis. The output files<br>size (*.sce) must generally not exceed 1 GB, which by experience<br>is known to be more than sufficient to obtain high fidelity results.<br>The Klippel SCN software currently allows a maximum number<br>of 50000 grid points. The memory requirements of the Klippel<br>scanner are mainly determined by the restrictions of Scilab. That<br>means any data amount, which can be processed by the Cal script<br>will most likely also be processable by the SCN software. But for<br>performance reasons we recommend to limit the model size to<br>about 5000-10000 grid points and less than 500 frequencies. A<br>logarithmic frequency axis is preferable for analysis due to the<br>constant relative bandwidth over the whole frequency range. |

| Supported FE | A platforms                  |
|--------------|------------------------------|
| COMSOL       | v4.3b, v4.4                  |
| ANSYS        | v12.0, v14.0, v14.5, v14.5.7 |

KLIPPEL Wendelssonhnallee 30 01309 Dresden, Germany www.klippel.com info@klippel.com TEL: +49-351-251 35 35

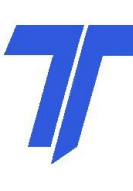

Application Note to the KLIPPEL R&D SYSTEM

| FEA-Model Setup        |                                                                                                    |  |
|------------------------|----------------------------------------------------------------------------------------------------|--|
| CAD-model              | The premis to use and benefit from FEA2SCN is that an accurate FEA-model exist.                                                       |  |
| Material               |                                                                                                    |  |
| Properties             | The FEA-model shall be setup and solved as usual accordingly to the companys best-practice concerning:                                |  |
| Boundary<br>Conditions | • preparing the CAD-model with a baffle and, if needed, air in a rear chamber                                                         |  |
| Meshing                | <ul><li> applying typical material properties and</li><li> setting up all usual boundary conditions.</li></ul>                        |  |
|                        | The mesh of all the model's scanned edges or surfaces shall have<br>an approximately uniform mesh size to avoid interpolation errors. |  |

| Exporting Surface Displacements in COMSOL         |                                                                                                    |  |
|---------------------------------------------------|----------------------------------------------------------------------------------------------------|--|
| Selecting the<br>boundary (2D)<br>or surface (3D) | <ul> <li>It is assumed that a Finite Element Analysis has been carried out with:</li> <li>1) either a total force of 1 N<sup>1</sup> on the voice coil where the motor will be included via entered small-signal parameters,</li> <li>2) or a full electromagnetic-vibroacoustic analysis with an input voltage of 1 V<sup>2</sup> on the voice coil. The electromagnetic behaviour can be included via COMSOL's AC/DC-module either in the continuous-parameter FEA-domain or as a lumped-parameter circuit model.</li> </ul> |  |
|                                                   | Displacements on the radiating boundary (2D) or surface (3D) are<br>to be exported in a format, which can be read by the FEA2SCN<br>software.                                                                                                    |  |

<sup>&</sup>lt;sup>1</sup> Note that the force of 1 N corresponds to a full model without considering any possible symmetry in the model. If however symmetry (along planes or cyclic) is taken advantage of, the applied force in the FE analysis must be divided by the symmetry number. So for a model with a single symmetry plane the applied force should be  $\frac{1}{2}$  N in FEA or for a quarter symmetric model the force shall be  $\frac{1}{4}$  N.

KLIPPEL Www.klippel.co info@klippel.co

Mendelssonhnallee 30 01309 Dresden, Germany www.klippel.com info@klippel.com TEL: +49-351-251 35 35

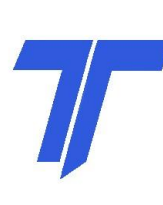

True Technologies Inc. 8309 West Ridge Dr Pleasant Prairie, WI 53158 USA <u>www.true-technologies.com</u> <u>mailto:rtrue@wi.rr.com</u> TEL: +1-262-496-5397

Page 5

<sup>&</sup>lt;sup>2</sup> Note that the voltage of 1 V corresponds to a full model without considering any possible symmetry in the model. If however symmetry (along planes or cyclic) is taken advantage of, the applied voltage in the FE analysis must be divided by the symmetry number. So for a model with a single symmetry plane the applied force should be  $\frac{1}{2}$  V in FEA or for a quarter symmetric model the voltage shall be  $\frac{1}{4}$  V.

Application Note to the KLIPPEL R&D SYSTEM

AN 66 R0.1

Page 6 For 2D analyses the displacements are taken on the radiating boundary. Right-click Results-Data Sets and select Boundary. Select all boundaries that make up the entire radiating surface: And Sada Mesh 1-Proper Met 1-Proper Met 1-For 3D analyses the displacements are taken on a radiating surface. Right-click Results-Data Sets and select Surface. Select all surfaces that make up the entire radiating surface: Add Badd Meth 1-Projecto Meth 1-Projecto Meth 1-Projecto Method Ing Computer Baddy Add Databasement Add Badd Displacement Add Badd Displacement Add Badd Displacement Add Baddy Displacement Add Baddy Displaceme **Exporting** Right-click on Results-Export and select Data. Under Data set displacements select the surface created earlier. Two variables must be exported, namely the amplitude and the phase of the displacement in the direction of the outwards normal of the imaginary baffle. Select a filename which ends with "*Block01of01.txt*". The data format has to be *Sectionwise*. If the FEA-model uses  $2^{nd}$  order elements then under Advanced select Resolution: Custom and Lagrange-element node-point order: type 2.

Klippel GmbH

Mendelssonhnallee 30 01309 Dresden, Germany www.klippel.com info@klippel.com TEL: +49-351-251 35 35

For some cases having a high computational burden generating large data files it may be advantageous to work with multiple blocks of data, e.g. if the analysis has been split into a number of frequency ranges to be run on a number of different computers in parallel. In such cases two or more export files are created, each covering a part of the entire frequency range of interest. The filenames shall only differ in their block number. For example, if two export files are desired, the lower frequency range simulation file is named "Filename Block01of02.txt", and the second export file covering the upper frequency range is named "Filename Block02of02.txt". The figure below shows an example of the data node setup for a case where the direction of interest is along the y-axis, with two data nodes to create two separate export files. The COMSOL "acsl" identifier in the export expression ("solid.uAmpY" and "solid.uPhY") indicates that the Solid Mechanics, Frequency Domain module has been utilized. This identifier will depend on the study in question. File T Home Physics Mesh Study Results

| Component Add<br>1 · Component - Model<br>Model<br>Component - Model<br>Model<br>Component - Model<br>Model<br>Mod | Image: Second Second |
|----------------------------------------------------------------------------------------------------|----------------------------------------------------------------------------------------------------|
| Model Builder •                                                                                                    | Data                                                                                                    |
|                                                                                                    | Export                                                                                                    |
|                                                                                                    | 0.25001<br>11.22662<br>11.890701<br>13.348399<br>14.442136<br>14.442136                                                                                                    |
| Solid Mechanics (solid) Mesh 1                                                                                                    | - Expressions + - 🛓                                                                                                    |
| ▷ ∿ô Study 1                                                                                                    | " Expression Unit Description                                                                                                    |
| Results     Data Sets                                                                                                    | iolid.uAmpY m Displacement amplitude, Y component                                                                                                    |
| Views                                                                                                    | olid.uPhY rad Displacement phase, Y component                                                                                                    |
|                                                                                                    | T       4         xpression:         Parameters         "Name       Value         Description         solid.refpntx       0         Reference point for moment computation, x coordinate<br>solid.refpntz       0         Reference point for moment computation, y coordinate<br>solid.refpntz       0                                                                                                    |
|                                                                                                    | <ul> <li>Output</li> </ul>                                                                                                    |
|                                                                                                    | ilename: C:\Filename Block01of02.txt Browse                                                                                                    |
|                                                                                                    | oints to evaluate in: Take from data set                                                                                                    |
|                                                                                                    | Jata format: Sectionwise                                                                                                    |
|                                                                                                    |                                                                                                    |
|                                                                                                    | pace dimension: Take from data set                                                                                                    |
|                                                                                                    | ipace dimension: Take from data set ieometry level: Take from data set                                                                                                    |

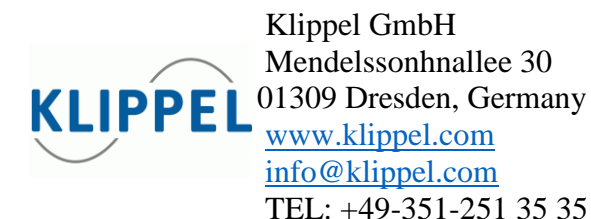

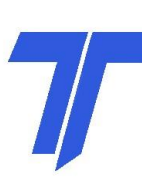

Γ

AN 66 R0.1 Page 8

Application Note to the KLIPPEL R&D SYSTEM

|                                                                                              | Advanced                                                                                                    |
|----------------------------------------------------------------------------------------------|----------------------------------------------------------------------------------------------------|
|                                                                                              | <ul> <li>✓ Include header</li> <li>✓ Full precision</li> <li>✓ Sort</li> <li>Resolution:</li> <li>Custom</li> <li>Lagrange-element node-point order:</li> <li>2</li> </ul>                                                                                                    |
| Exporting<br>velocities (for<br>superimposing<br>the motor T/S-<br>parameters in<br>FEA2SCN) | If the simulation is a transducer not including the electromagnetic<br>motor the simulation is set up with a constant force on the voice<br>coil. The electromagnetic behaviour of the motor must instead be<br>included in FEA2SCN. This entails creating a small file, which<br>holds the average velocity of the voice coil windings for each<br>frequency.                      |
|                                                                                              | First an average operator (see COMSOL Manual) is set up in COMSOL. Right-click on <i>Definitions</i> and select <i>Model Couplings-Average</i> .                                                                                                    |
|                                                                                              | The operator name is renamed to e.g. "AveOpOnWindings", to indicate that it is an Average Operator On the Windings.                                                                                                    |
|                                                                                              | Select the domain, which corresponds to the voice coil windings<br>Next, right-click on <i>Definitions</i> and select <i>Variables</i> (if the<br><i>Variables node</i> is not already present).                                                                                                    |
|                                                                                              | Create a variable named "AveWindingsVelo".                                                                                                    |
|                                                                                              | <ul> <li>This variable will hold the average velocity of the windings in the y-direction using the average operator just defined. The expression for the variable is "AveOpOnWindings(i*2*pi*freq*v)" assuming:</li> <li>1) that the direction of the baffle outwards normal is Y along the y-axis and</li> <li>2) that the displacement component in the y-direction is</li> </ul> |
|                                                                                              | called "v".                                                                                                    |
|                                                                                              | Please check for the current module what the dependent variable are called.                                                                                                    |
|                                                                                              | Now, right-click on <i>Results-Derived Values</i> and select <i>Global Evaluation</i> . In expression type " <i>real(AveWindingsVelo)</i> ".                                                                                                    |
|                                                                                              |                                                                                                    |

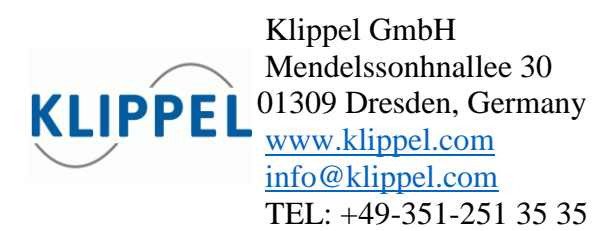

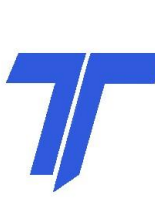

AN 66 R0.1

Application Note to the KLIPPEL R&D SYSTEM

below:

Page 9

expression "*imag(AveWindingsVelo)*" and evaluate **in the same table as the real part**. Click on the Export button marked with a red arrow in the figure

Messages × Progress Log Table 4 × 🐺 🕮 🔪 🗙 🔃 🔳 🖬 🕞 freq real(AveWindingsVelo) (m/s) imag(AveWindingsVelo) (m/s) 10 0.014675695039111544 0.11903294111753894 10.594630943592954 0.015912717808344096 0.12755727945464457 11.22462048309373 0.017308542179825435 0.13690386449654057 11.89207115002721 0.01889537562974962 0.14719739415559951 12.599210498948732 0.020714577566531625 0.15859094313744254 13.348398541700345 0.022820018406575365 0.17127462330930968 14.142135623730951 0.025282969023601255 0.1854875399268064 14.983070768766815 0.02819942310806268 0.2015346757199168 15.874010519681994 0.03170126564482972 0.21981117100674782 16.817928305074293 0.035973852181990965 0.2408379975447127 17.817974362806787 0.04128466961515099 0.2653159527859037 18.87748625363387 0.048031743955236905 0.2942097732737761 20 0.056929069215220064 0 22999267216022252

Name the file *"Filename Block01of0x velo.txt"*, where *"x"* is 1 if only a single block (frequency range) is considered.

Note that to distinguish this exported velocity file from the exported displacement file the file name contains the string *"velo"*. There must be as many velocity output files as there are displacement output files, with corresponding frequency ranges.

KLIPPEL KLIPPEL KLIPPEL Klippel GmbH Mendelssonhnallee 30 01309 Dresden, Germany www.klippel.com info@klippel.com TEL: +49-351-251 35 35

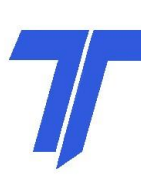

Application Note to the KLIPPEL R&D SYSTEM

Page 10

| Exporting Sur                 | face Displacements in ANSYS                                                                                                    |  |  |
|-------------------------------|----------------------------------------------------------------------------------------------------|--|--|
| Selecting the<br>edge (2D) or | It is assumed that a Finite Element Analysis is to be carried out with:                                                                                                    |  |  |
| surface (3D)                  | <ol> <li>either a total force of 1 N<sup>3</sup> on the voice coil where the motor will be included via entered small-signal parameters,</li> <li>or a full electromagnetic-vibroacoustic analysis with an input voltage of 1 V<sup>4</sup> on the voice coil. The electromagnetic behaviour can be included in the continuous-parameter FEA-domain in ANSYS.</li> </ol>                                                                                                    |  |  |
|                               | Displacements on the radiating edges (2D) or surfaces (3D) are to<br>be exported in a format, which can be read by the FEA2SCN<br>software.                                                                                                    |  |  |
|                               | For 2D analyses the displacements are taken on a radiating edge.<br>Create a named selection for the edge/boundaries to be scanned<br>and name it:<br><i>"FEA2SCN_ExportEdgeOrFace"</i> :                                                                                                    |  |  |
|                               | The fift the Unit Table 100 100 100 100 100 100 100 100 100 10                                                                                                    |  |  |
|                               | Unit     Comparing       Image: Second Second                                |  |  |
|                               | Second of Second Second Sec |  |  |
|                               |                                                                                                    |  |  |

<sup>&</sup>lt;sup>3</sup> Note that the force of 1 N corresponds to a full model without considering any possible symmetry in the model. If however symmetry (along planes or cyclic) is taken advantage of, the applied force in the FE analysis must be divided by the symmetry number. So for a model with a single symmetry plane the applied force should be  $\frac{1}{2}$  N in FEA or for a quarter symmetric model the force shall be  $\frac{1}{4}$  N.

KLIPPEL Www.klippel.co info@klippel.co

Mendelssonhnallee 30 01309 Dresden, Germany www.klippel.com info@klippel.com TEL: +49-351-251 35 35

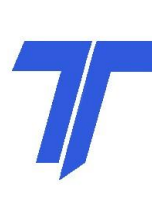

<sup>&</sup>lt;sup>4</sup> Note that the voltage of 1 V corresponds to a full model without considering any possible symmetry in the model. If however symmetry (along planes or cyclic) is taken advantage of, the applied voltage in the FE analysis must be divided by the symmetry number. So for a model with a single symmetry plane the applied force should be  $\frac{1}{2}$  V in FEA or for a quarter symmetric model the voltage shall be  $\frac{1}{4}$  V.

Application Note to the KLIPPEL R&D SYSTEM

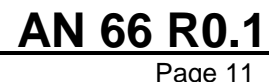

In 3D make a named selection which contains all vibrating surfaces that are to be scanned. Create a named selection for the edge/boundaries to be scanned and name it: "FEA2SCN\_ExportEdgeOrFace": **Exporting** In order to export the displacements on the selected edges/boundaries a Commands object must be inserted. Rightdisplacements click on Harmonic Response and select Insert Commands. Go to the now inserted "Command Object node", right-click and select Import... Click yes to the dialog box and point to the command file (included in the installation) corresponding to the direction of the baffle normal, e.g. "FEA2SCN v1.0 DisplacementOnEdgeOrFaceXdirection.txt" for the x-direction, and click Open. The command object may be renamed. Once the analysis has been run, an export file called "MyFileName Block01of01.txt" containing the displacements is saved to the folder ".../ProjectName\_files/dp0/SYS-X/MECH/" where *ProjectName* is the name of the \*.wbpj file. Copy the file to the folder, which is to hold the resulting scan file from the FEA2SCN interpolation procedure. Rename it to Filename *Block0xof0y.txt*, where x and y are the relevant numbers, typical 1 and 1. The above procedure is valid for 2D and 3D analyses. For 2D analysis the baffle normal must point in the y-direction. If the simulation is a transducer not including the electromagnetic Exporting velocities (for motor the simulation is set up with a constant force on the voice coil. The electromagnetic behaviour of the motor must instead be superimposing included in FEA2SCN. This entails creating a small file, which the motor T/Sholds the velocity on the voice coil windings for each frequency. parameters in

Klippel GmbH Mendelssonhnallee 30 01309 Dresden, Germany <u>www.klippel.com</u> <u>info@klippel.com</u> TEL: +49-351-251 35 35

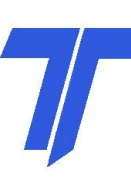

AN 66 R0.1

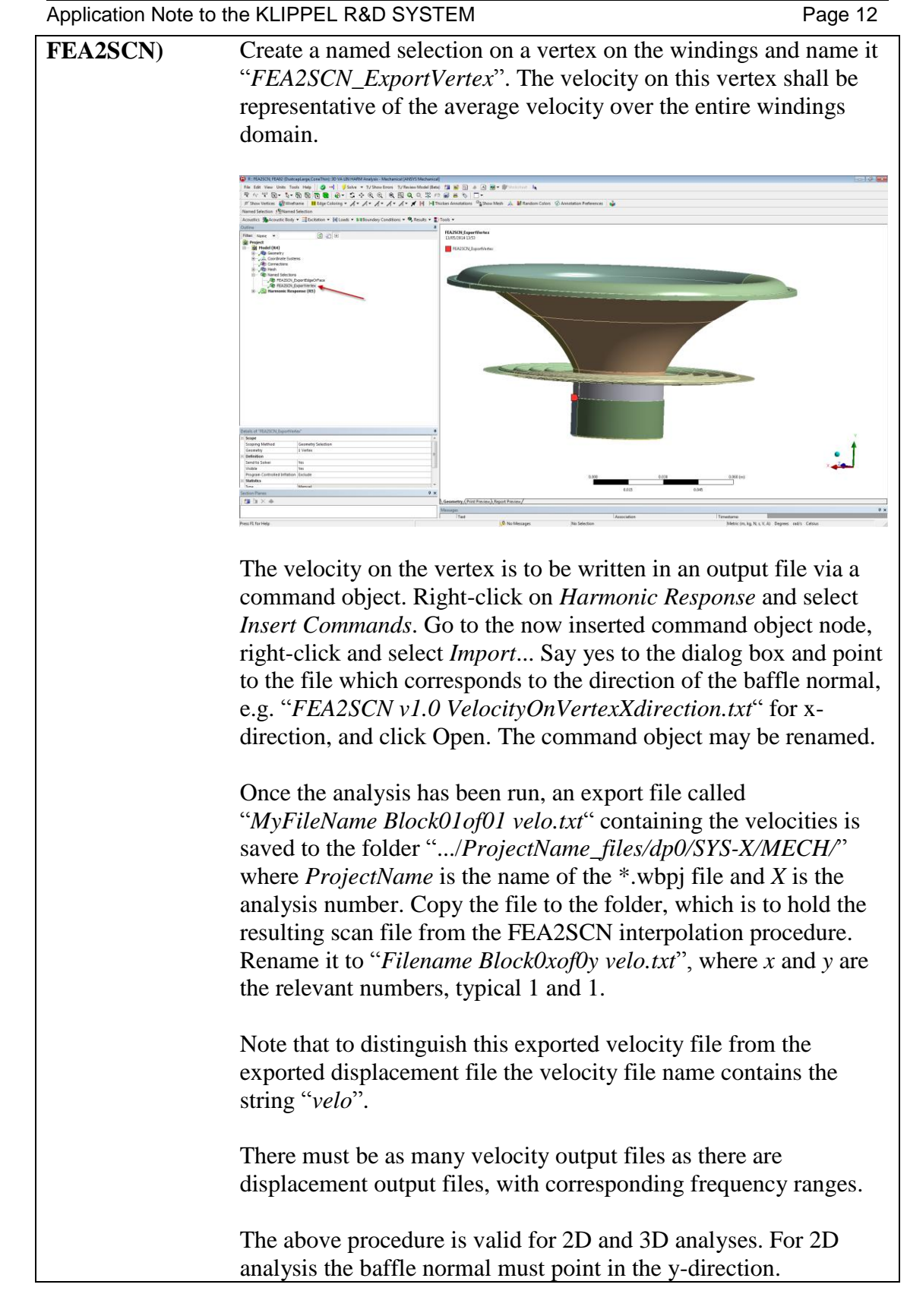

Klippel GmbH Mendelssonhnallee 30 01309 Dresden, Germany <u>www.klippel.com</u> <u>info@klippel.com</u> TEL: +49-351-251 35 35

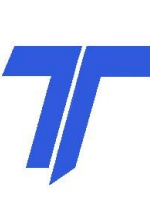

Application Note to the KLIPPEL R&D SYSTEM

<u>AN 66 R0.1</u>

Page 13

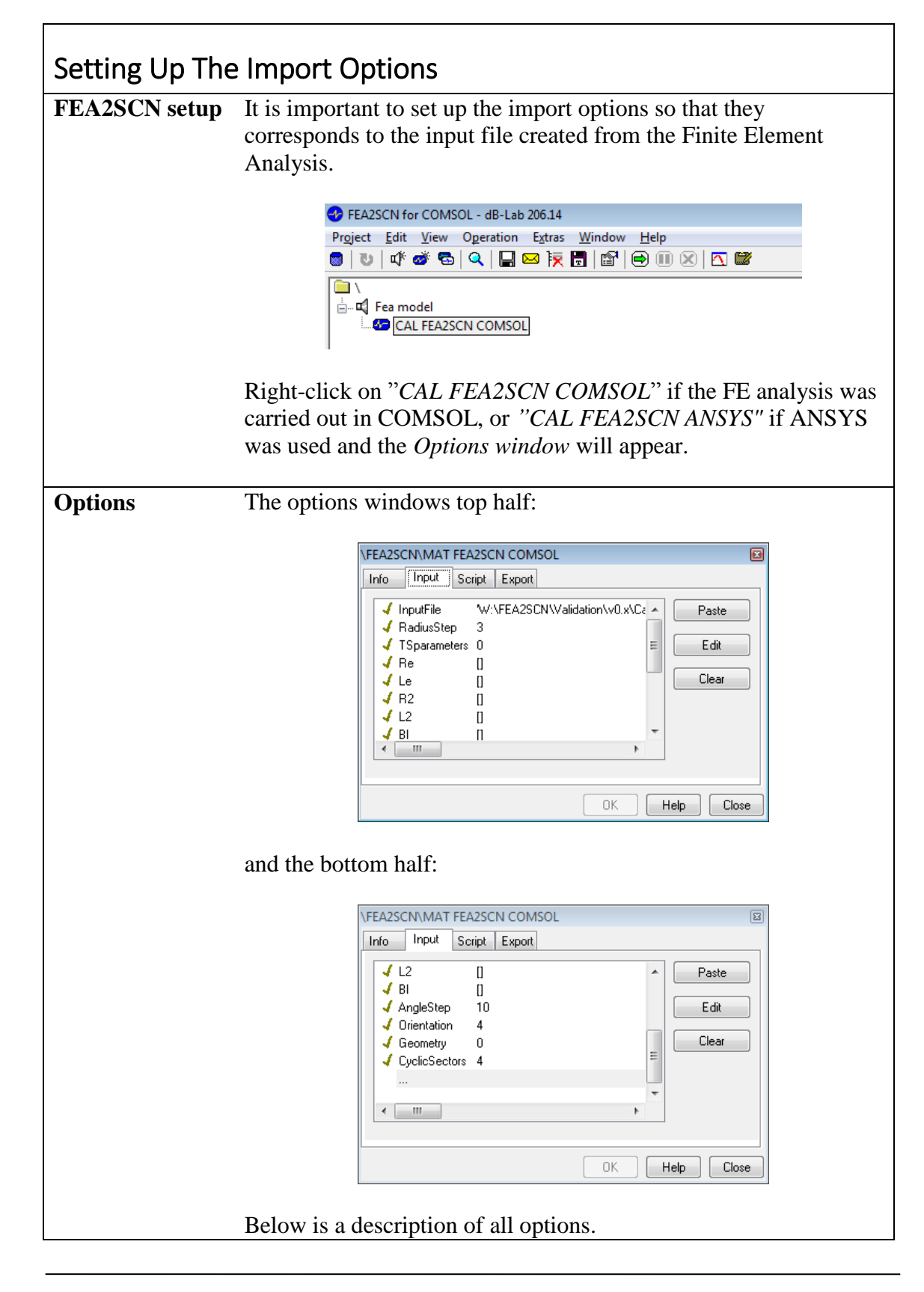

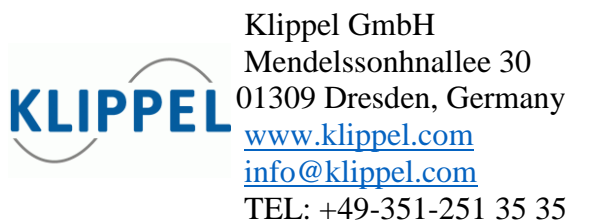

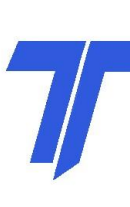

Note that there is no parameter to indicate whether the dimension of the FEA simulation is 2D or 3D. Instead this is automatically determined by FEA2SCN. This implementation has the effect that some of the parameters must be input for 2D cases, despite they are not used in the interpolation process. This is the case for the parameters *Orientation* and *Geometry* for 2D acoustic cases. In the following parameter description it is indicated in square brackets for which cases an input is required.

#### InputFile [All cases]

Enter the file name for the file containing the displacement file including folder name. The last part of the filename must be *"Block01ofxy.txt"*, where *xy* indicates the last block number, typically 01. If velocity output files are also present they shall be named *"Block01ofxy velo.txt"*.

#### RadiusStep [All cases]

The distance step in millimetres between interpolation points along the radial direction. The user is advised to use the same distance step as the mesh size. It can not be recommended to use a distance step smaller than half of the mesh size. The user must take proper care to spatially resolve the given structure both concerning the mesh size setup in the FEA tool (avoiding a too coarse and too stiff mesh) as well as the distance step setup in FEA2SCN. FEA mesh size and FEA2SCN distance step is dependent on the application.

#### TSparameters [All cases]

This must be set in accordance with the FEA and can either be:

- 0. Exclude (T/S-parameters are already included in the FEA).
- 1. Include (FEA2SCN is to include the effect of the motor).

**<u>Re</u>** [All cases, if parameter *TSparameter* is "1"] The DC resistance of the coil windings in Ohms.

*Le* [All cases, if parameter *TSparameter* is "1"] The inductance of the coil winding in Henry.

**R2** [All cases, if parameter *TSparameter* is "1"] The para-resistance of the LR-2 model in Ohms.

*L2* [All cases, if parameter *TSparameter* is "1"] The para-inductance of the LR-2 model in Henry.

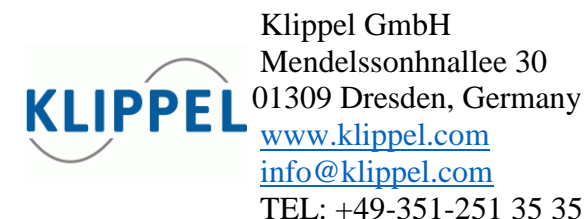

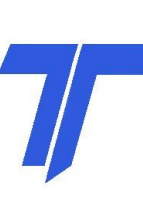

Application Note to the KLIPPEL R&D SYSTEM

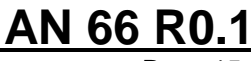

Page 15

**Bl** [All cases, if parameter *TSparameter* is "1"] The force factor in N/A.

#### AngleStep [All cases]

The degree step between interpolation points along the circumference. For 2D axisymmetric models the AngleStep shall be set to 360 and will internally be overwritten by 18 degrees to perform a 3D-extrapolation of the 2D data for visualisation purpose and enabling the scanners Radiation Analysis option. Note that no cyclic information is present in such 2D data; the data is simply rotated along the circumference. An input value of 1 will result in the scanner only showing a difficult to see 2D slice and the scanners Radiation Analysis option will not give correct results.

#### *Orientation* [All cases, however arbitrary input if 2D]

The orientation must be set according to the FEA. The choice of baffle outwards normal is chosen via one of six option:

- 1. –*x*
- 2. +*x*
- *3*. –y
- *4*. +*y*
- 5. *-z*
- *6.* +*z*

#### *Geometry* [All cases, however arbitrary input if 2D]

The geometry must be set according to the FEA. The simulation can be either full, cyclic or have one or more symmetry planes:

- 1. Full
- 2. Cyclic
- 3. Half(XY)
- 4. Half(XZ)
- 5. Half(YZ)
- 6. Quarter

#### *CyclicSectors* [3D, if parameter Geometry=1]

If cyclic symmetry is present a decimal number above 1 must be input determining how many times the geometry in the simulation must be repeated to have a full geometry.

Important: See limitations concerning cyclic FEA-setup.

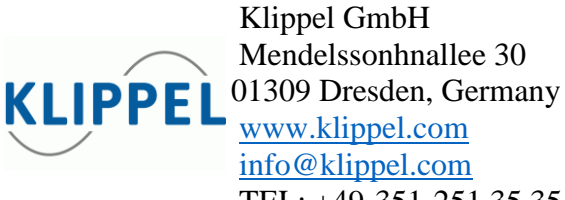

TEL: +49-351-251 35 35

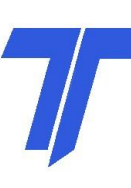

AN 66 R0.1 Page 16

Application Note to the KLIPPEL R&D SYSTEM

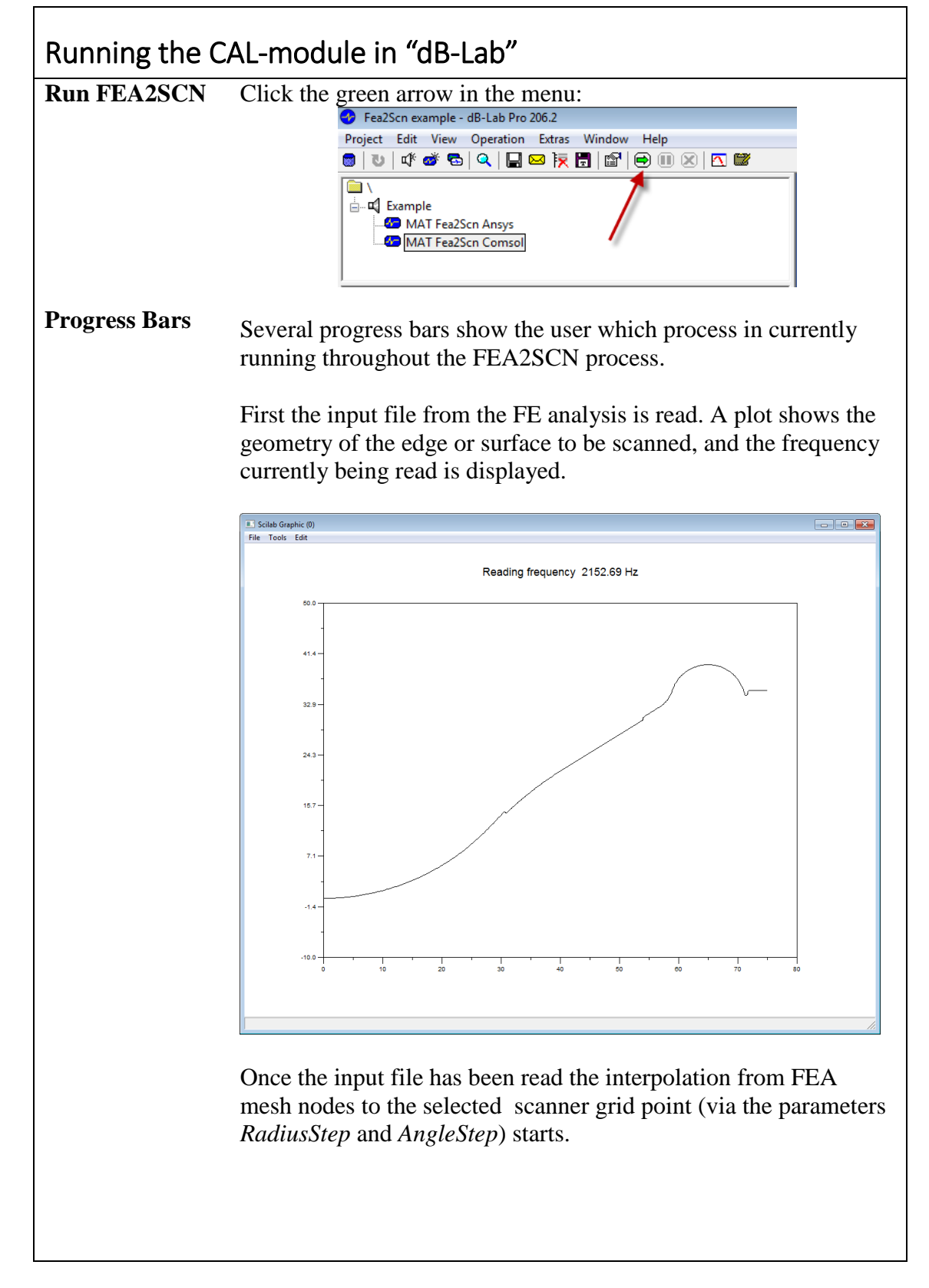

KLIPPEL Wendelssonhnallee 30 01309 Dresden, Germany <u>www.klippel.com</u> <u>info@klippel.com</u> TEL: +49-351-251 35 35

7/

Application Note to the KLIPPEL R&D SYSTEM

Page 17

AN 66 R0.1

A plot shows the grid for which interpolation values for displacement amplitude, displacement phase and height coordinate have been calculated, and the grid progressively expands as the interpolation process is carried out.

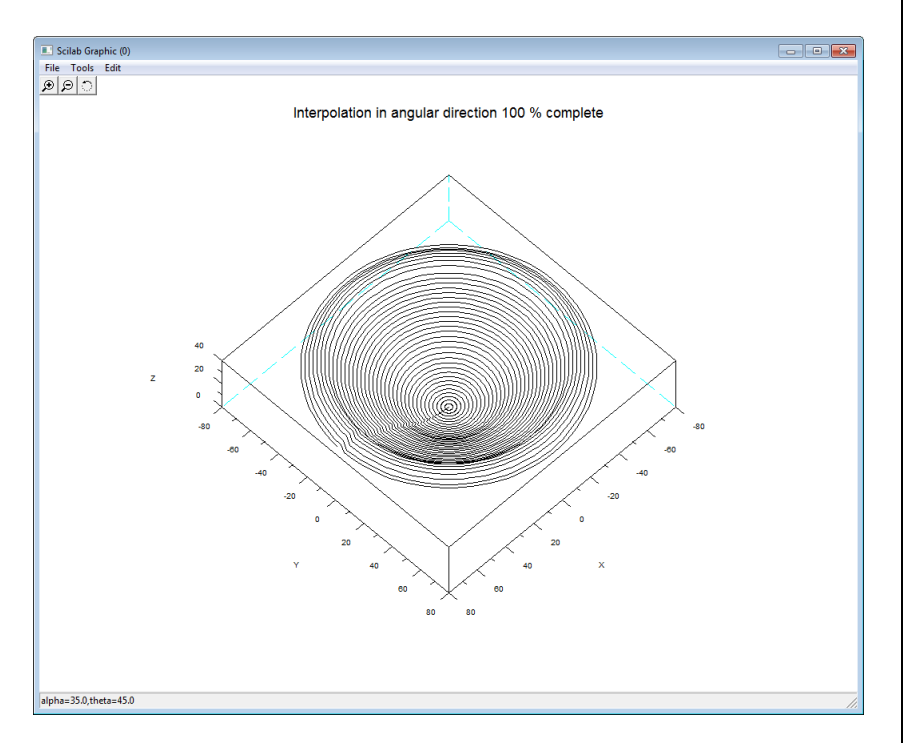

Once all grid points have been assigned their respective values the interpolation is done and the output file called "*Filename Block01to0x.sce*" contains the displacements from the radiating edge/face in a binary format which can be read by the Scanner software.

The Scanner is automatically opened upon interpolation.

It is recommended to export the current FEA2SCN configuration, i.e. mesh resolution, Thiele/Small parameters, input file and so on, in a database file. Click on the disk icon:

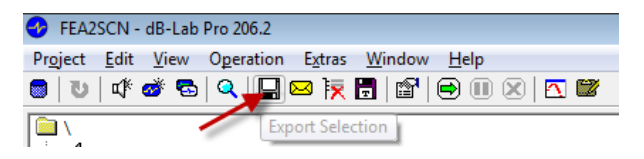

and export a \*.kdbx file to the folder which holds the input file(s). This way the scanner file can always be recreated or rerun with alternative parameters by double-clicking on the kdbx-file.

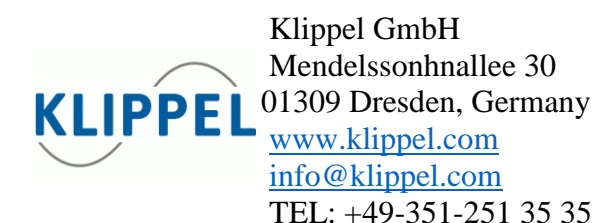

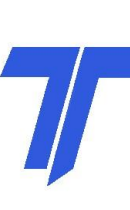

Γ

Application Note to the KLIPPEL R&D SYSTEM

Page 18

| Reference<br>Voltage SPL | The scanner opens automatically and imports the                                                                                                    | e interpolated fil                             |
|--------------------------|----------------------------------------------------------------------------------------------------|------------------------------------------------|
|                          | Make sure that the correct applied peak voltage Scanner:                                                                                                    | is input in the                                |
|                          | Klippel Scanning System 2.0<br>File Settings Tools Export Help                                                                                                    |                                                |
|                          |                                                                                                    |                                                |
|                          | Preterences         Animation       [Calculation]       General         Reference Voltage SPL       2.83       in V                                                                       |                                                |
|                          | Average Directivity                                                                                                    |                                                |
|                          | Apply Ok Cancel                                                                                                    |                                                |
|                          |                                                                                                    |                                                |
|                          | It is assumed that the either a voltage of 1 V or applied in the Finite Element Analyses.                                                                                                 | a force of 1 N wa                              |
|                          | If the actual input voltage was applied in FEA, <i>Reference Voltage SPL</i> should be set to 1 V in othe voltage "factor" included twice.                                                | the scanner<br>order not to have               |
|                          | If a force different from 1 N was applied, this m in post-processing.                                                                                                    | nust be addressed                              |
|                          | If the scanned surface is not related to a loudspectration of the scanned input voltage, the reference voltage set to give a specific displacement level known measurements or otherwise. | eaker unit with a<br>age can instead b<br>from |
|                          | The data can now be analyses as usual – see Ap                                                                                                    | plication Note                                 |

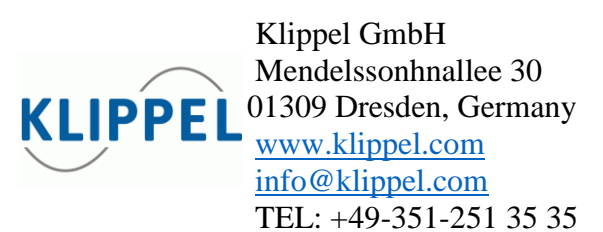

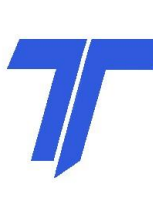

Application Note to the KLIPPEL R&D SYSTEM

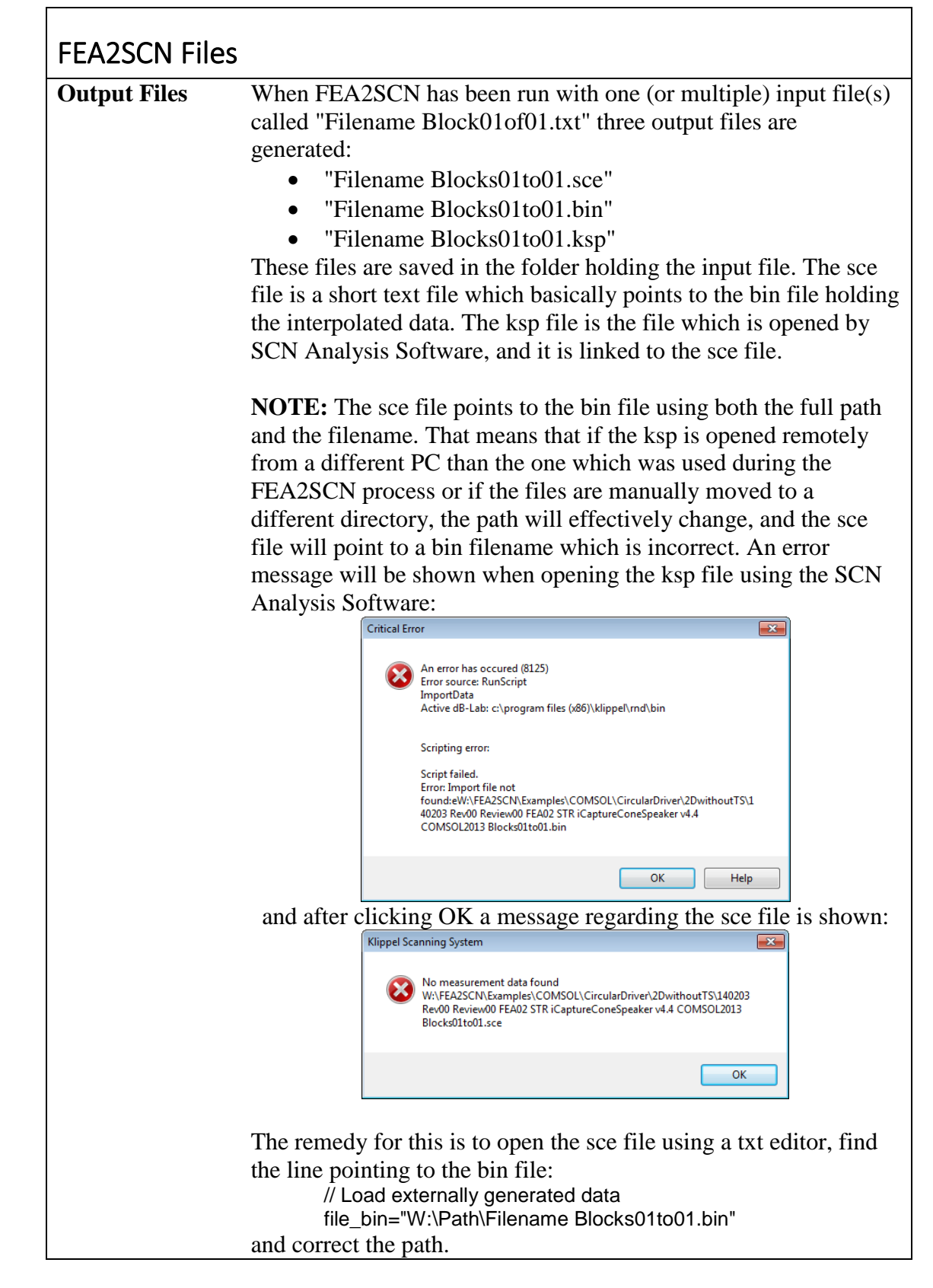

KLIPPEL KLIPPEL KLIPPEL KLIPPEL Klippel GmbH Mendelssonhnallee 30 01309 Dresden, Germany <u>www.klippel.com</u> <u>info@klippel.com</u> TEL: +49-351-251 35 35

7

True Technologies Inc. 8309 West Ridge Dr Pleasant Prairie, WI 53158 USA www.true-technologies.com mailto:rtrue@wi.rr.com TEL: +1-262-496-5397

Page 19

Application Note to the KLIPPEL R&D SYSTEM

# <u>AN 66 R0.1</u>

Page 20

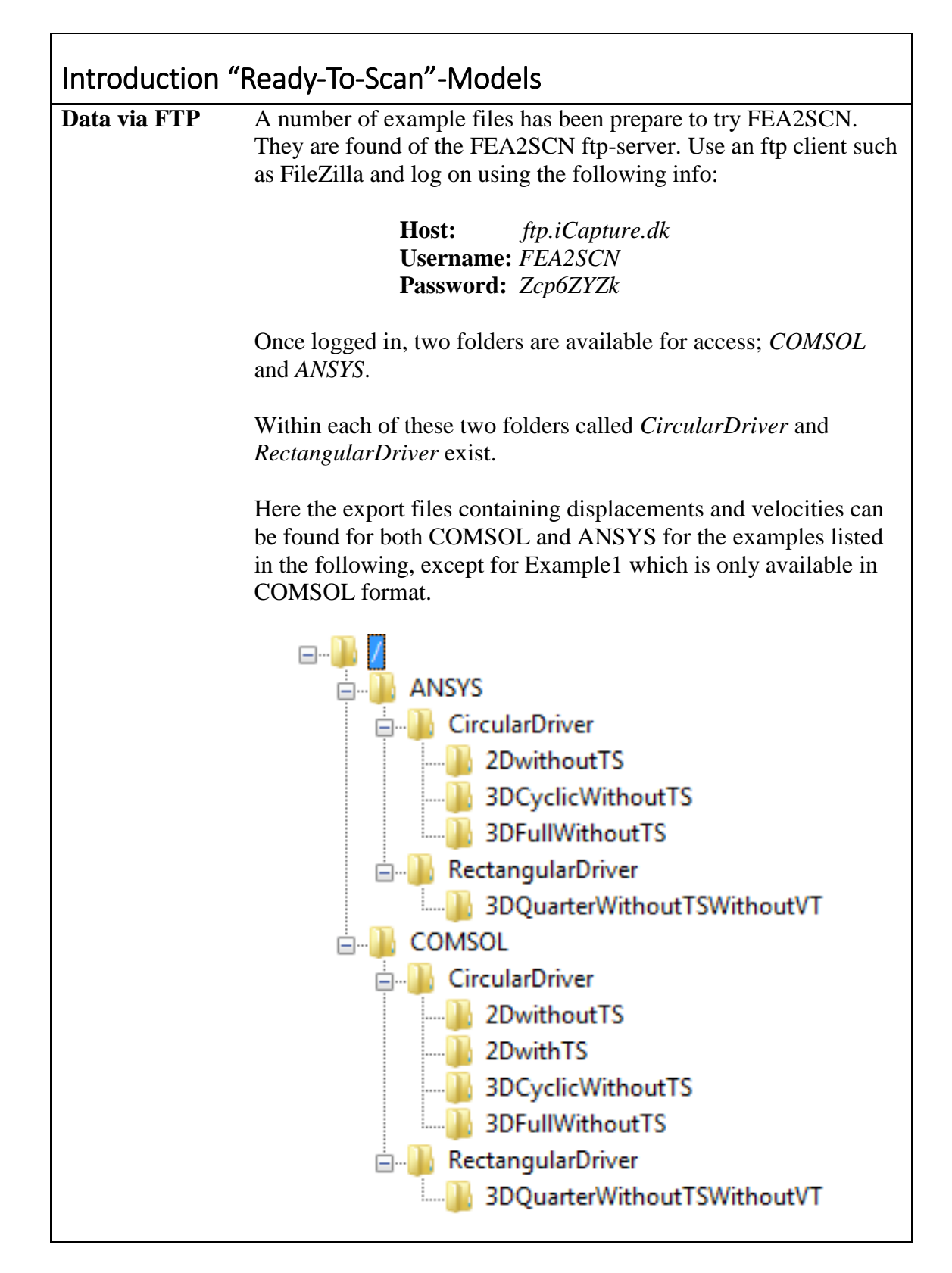

Klippel GmbH Mendelssonhnallee 30 01309 Dresden, Germany www.klippel.com info@klippel.com TEL: +49-351-251 35 35

7

Application Note to the KLIPPEL R&D SYSTEM

Folder: .../COMSOL/CircularDriver/2DwithTS **Example 1** 2D axisymmetric Learning objective: Introduction to "RadiusStep". model with T/S*parameters Model description:* A 2D model of an electrodynamic (COMSOL only) loudspeaker placed in a baffle with its normal in the y-direction. The T/S parameters are incorporated in the Finite Element Analysis, and so they shall not be considered when running FEA2SCN. A displacement file has been exported from the analysis. Import parameters: *InputFile* C:\Filename Block01of01.txt **RadiusStep** 1 (Note: Unit is mm) **TSparameters** 0 [] Re Le [] *R2* [] L2[] Bl [] AngleStep 360 Orientation 4 0 Geometry **CyclicSectors** [] **Result:** Sound Pressure Level for 1V @ 0.4m Suggestion: Investigate the sound pressure found using a coarser grid with 2, 3 and 5 mm resolution.

KLIPPEL Wendelssonhnallee 30 01309 Dresden, Germany www.klippel.com info@klippel.com TEL: +49-351-251 35 35

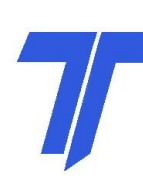

True Technologies Inc. 8309 West Ridge Dr Pleasant Prairie, WI 53158 USA <u>www.true-technologies.com</u> <u>mailto:rtrue@wi.rr.com</u> TEL: +1-262-496-5397

Page 21

Application Note to the KLIPPEL R&D SYSTEM

Folder: .../CircularDriver/2DwithoutTS **Example 2** Learning objective: Introduction to "TSparameters", "Re", Le", 2D axisymmetric "R2", "L2" and "Bl". model without T/S-parameters *Model description:* A 2D model of an electrodynamic loudspeaker placed in a baffle with its normal in the y-direction. The T/S parameters are not incorporated in the Finite Element Analysis, and so they must be included when running FEA2SCN. A displacement file and a velocity file have been exported from the analysis. Import parameters: *InputFile* C:\Filename Block01of01.txt 1 (Note: Unit is mm) RadiusStep **TSparameters** 1 5.7 Re 0.043 (Note: Unit is mH) Le *R2* 1e-5 L20.012 (Note: Unit is mH) Bl 4 AngleStep 360 Orientation 4 Geometry 0 **CyclicSectors** [] **Result:** Sound Pressure Level for 1V @ 0.4m Suggestion: Investigate the effect of changing the suggested Thile/Small parameters on the sound pressure level.

Klippel GmbH Mendelssonhnallee 30 01309 Dresden, Germany <u>www.klippel.com</u> <u>info@klippel.com</u> TEL: +49-351-251 35 35

# 7

True Technologies Inc. 8309 West Ridge Dr Pleasant Prairie, WI 53158 USA www.true-technologies.com mailto:rtrue@wi.rr.com TEL: +1-262-496-5397

# AN 66 R0.1

Page 22

Application Note to the KLIPPEL R&D SYSTEM

# AN 66 R0.1

Page 23

#### **Example 3**

#### *Folder:* .../CircularDriver/3DFullWithoutTS

Learning objective: Introduction to "AngleStep".

Full 3D circular model without *T/S* 

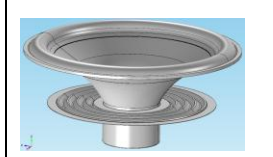

*Model description:* A 3D model of an electrodynamic loudspeaker placed in a baffle with its normal in the y-direction. The T/S parameters are not incorporated in the Finite Element Analysis, and so they must be included when running FEA2SCN. A displacement file and a velocity file have been exported from the analysis.

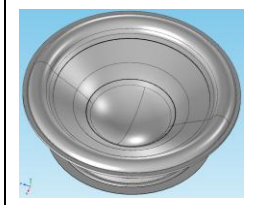

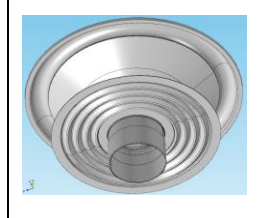

#### Import parameters:

|               | •                               |
|---------------|---------------------------------|
| InputFile     | C:\Filename Block01of01.txt     |
| RadiusStep    | 1.5 (Note: Unit is mm)          |
| TSparameters  | 1                               |
| Re            | 5.7                             |
| Le            | 0.043 (Note: Unit is mH)        |
| <i>R2</i>     | 1e-5                            |
| L2            | <b>0.012 (Note: Unit is mH)</b> |
| Bl            | 4                               |
| AngleStep     | 18                              |
| Orientation   | 4                               |
| Geometry      | 0                               |
| CyclicSectors |                                 |

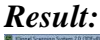

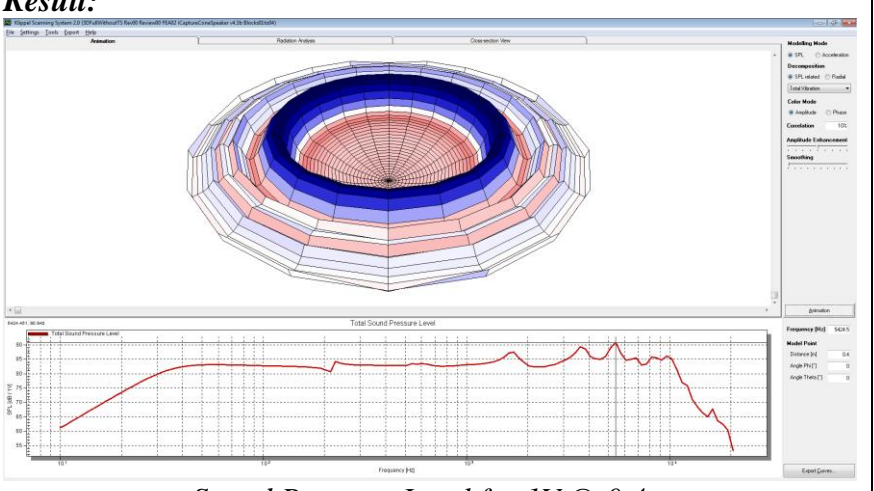

Sound Pressure Level for 1V @ 0.4m

Suggestion: Investigate the effect of changing the angular resolution from the suggested AngleStep of 18 to a coarser resolution of e.g. 72.

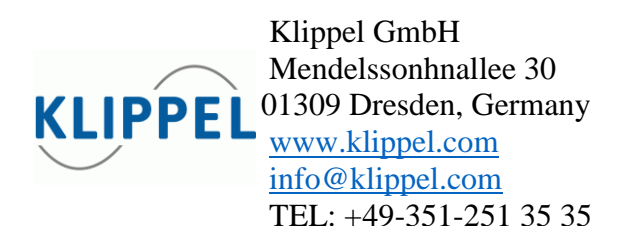

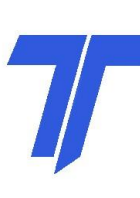

Application Note to the KLIPPEL R&D SYSTEM

AN 66 R0.1 Page 24

Folder: .../ANSYS/CircularDriver/3DCyclicWithoutTS **Example 4** 1/16-partial *Learning objective:* Introduction to "CyclicSectors". Cyclic Periodic 3D circular *Model description:* A 3D model of an electrodynamic model without loudspeaker placed in a baffle with its normal in the y-direction and with 1/16 cyclic symmetry. The T/S parameters are not T/Sincorporated in the Finite Element Analysis, and so they must be considered when running FEA2SCN. A displacement file and a velocity file have been exported from the analysis. The applied force in the finite element analysis is 1/16 N, equivalent to a total force of 1 N on a full 3D model. Import parameters: *InputFile* C:\Filename Block01of01.txt 1 (Note: Unit is mm) RadiusStep **TSparameters** 1 5.7 Re Le 0.043 (Note: Unit is mH) R2 1e-5 L20.012 (Note: Unit is mH) Bl 4 AngleStep 18 Orientation 4 1 (Note: 1 indicates cyclic symmetry) Geometry **CyclicSectors** 16 **Result:** Sound Pressure Level for 1V @ 0.4m *Note:* The resulting scan file has been expanded to cover all 16 sections.

KLIPPEL Wendelssonhnallee 30 01309 Dresden, Germany www.klippel.com info@klippel.com TEL: +49-351-251 35 35

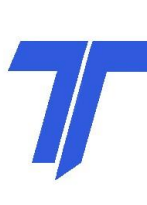

Application Note to the KLIPPEL R&D SYSTEM

#### *Folder:* .../RectangularDriver/3DQuarterWithoutTSWithoutVT **Example 5**

Learning objective: "Orientation" and "Geometry"

Model description: A 3D model rectangular shaped electrodynamic microspeaker utilising two symmetry planes. The T/S parameters are not incorporated in the Finite Element Analysis, and so they must be considered when running FEA2SCN. The applied force in the finite element analysis is 1/4 N, equivalent to a total force of 1 N on a full 3D model.

#### **Import parameters:**

| InputFile     | C:\Filename Block01of01.txt            |
|---------------|----------------------------------------|
| RadiusStep    | 0.1 ([Note: Unit is mm)                |
| TSparameters  | 1                                      |
| Re            | 7                                      |
| Le            | 0.05 (Note: Unit is mH)                |
| R2            | 1                                      |
| L2            | 0.01 (Note: Unit is mH)                |
| Bl            | 0.7                                    |
| AngleStep     | 1.8                                    |
| Orientation   | 4                                      |
| Geometry      | 5 (Note: 5 indicates quarter symmetry) |
| CyclicSectors |                                        |

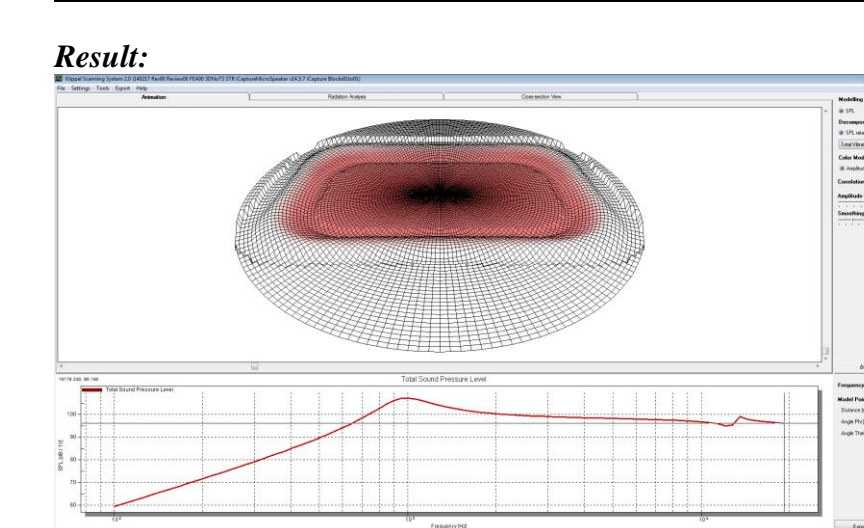

Sound Pressure Level for 1V @ 0.4m

*Note:* The resulting scan file has been expanded to cover all 4 quadrants of the geometry.

Klippel GmbH Mendelssonhnallee 30 01309 Dresden, Germany KLIPPE www.klippel.com info@klippel.com TEL: +49-351-251 35 35

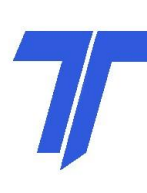

True Technologies Inc. 8309 West Ridge Dr Pleasant Prairie, WI 53158 USA www.true-technologies.com mailto:rtrue@wi.rr.com TEL: +1-262-496-5397

#### Quarter symmetric 3D model without T/S

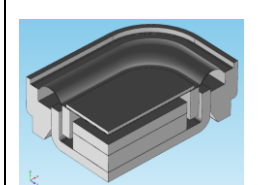

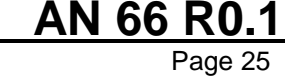

Application Note to the KLIPPEL R&D SYSTEM

AN 66 R0.1

Page 26

| More Information |                                                                                                    |  |
|------------------|----------------------------------------------------------------------------------------------------|--|
| Papers           | U. Skov & R. Christensen                                                                                                    |  |
|                  | "An Investigation of Loudspeaker Simulation Efficiency and<br>Accuracy using A Conventional Model, A Near-To-Far-Field<br>Transformation and The Rayleigh Integral"                                                                                                    |  |
|                  | Audio Engineering Society Convention Paper 9057, 1-10 (2014).                                                                                                    |  |
|                  | Abstract:<br>Simulation on loudspeaker drivers requires a conventional fully<br>coupled vibroacoustic model to capture both the effect of the loading<br>mass of the air on the moving parts and the geometric topology of<br>the cone, dust cap and surround. An accurate vibroacoustic model<br>can be time-consuming to solve, especially in 3D. In practical<br>applications, this results in poor efficiency concerning the decision-<br>making process to move on to the next simulation model. To<br>overcome this the loudspeaker designer can use either a near-to-far-<br>field transformation or post-process structural only results via the<br>Rayleigh integral to reduce or totally eliminate the computationally<br>demanding open air domain in front of the speaker. These<br>simplifications come with the cost of a frequency dependent<br>inaccuracy. This paper compares, for three different drivers (a<br>totally flat a concerve cone and a conver dome), the efficiency and |  |
|                  | accuracy of a conventional fully-coupled vibroacoustic model where<br>the measurement point is included in the computational FEA<br>domain with respectively, a reduced air domain model having the<br>measurement point outside the computational FEA domain obtained<br>by a near-to-far-field transformation and a model relying on the<br>structural only Rayleigh integral post-processing.                                                                                                    |  |

# **FEA2SCN Version**

| Version | With FEA2SCN open in "dB-Lab" the current version can be seen |
|---------|---------------------------------------------------------------|
|         | by checking the Script box.                                   |

#### **Document Revision**

**140515 Rev00** Initial release.

KLIPPEL Wendelssonhnallee 30 01309 Dresden, Germany www.klippel.com info@klippel.com TEL: +49-351-251 35 35

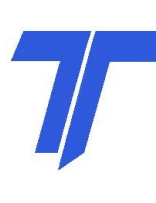